## 织梦安装步骤

免责声明:上海矿山破碎机网: http://www.jawcrusher.biz本着自由、分享的原则整理以下内容于互联网, 若有侵权 请联系我们删除!

上海矿山破碎机网提供沙石厂粉碎设备、石料生产线、矿石破碎线、制砂生产线、磨粉 生产线、建筑垃圾回收等多项破碎筛分一条龙服务。

联系我们:您可以通过在线咨询与我们取得沟通!周一至周日全天竭诚为您服务。

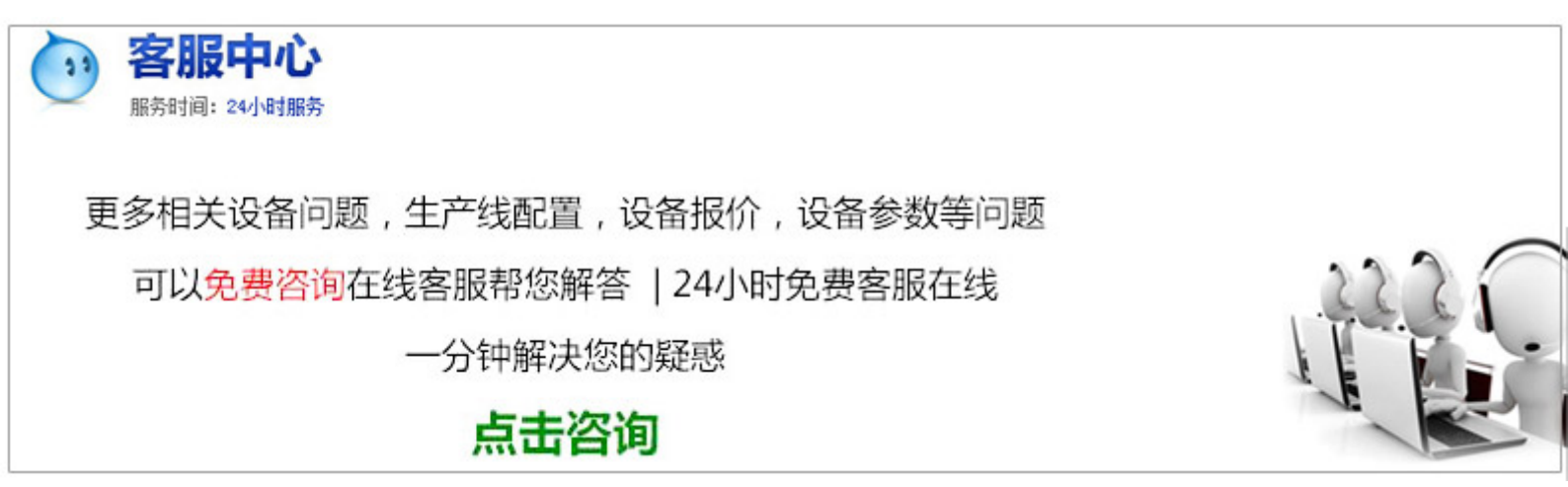

## 织梦安装步骤

教你如何安装织梦CMS系统浏览:699更新:202--06目前织梦CMS系统在网站开发方面受到大家欢迎和关注,下 面的内容将为大家讲解如何来安装这个系统。点击"继续",完成DedeCMS的安装,到这里为止,我们的安装已 经完成了,下面就是我们开始使用DedeCMS(但是有时会出现以下情况)上图提示的解决办法:找到include文件夹 下面的commonincphp文件。上面是针对虚拟主机的设置,如果是独立服务器的用户可以修改php配置文件中 的phpini,将register\_globals=0n改为register\_globals=Off同时把sessionauto\_start=改成sessionauto\_start=,然后重 启Apache如果织梦安装步骤还是不行请大家在此留言,我会尽量帮助大家解决。下载安装包,织梦官网 (dedecmscom)或搜索DEDECMS官方网站,目前最新版本为V57。参数配置-管理员初始密码,设置后台超级管理 员的用户名和密码,注意一定要修改,默认都是admin可以说就是一种漏洞。相信广大的站长朋友们对织梦cms应 该很熟悉吧,因为很多站长都是用织梦最网站的人来说应该织梦安装步骤还是值得一读的,那么下面小编我 就来详细的介绍一下windowsxp下织梦的安装吧。就是希望啊不懂的新手朋友看过之后都能明白织梦cms如何安装 ,也解除经常有人问我"织梦怎么安装的织梦cms系统的安装本来比较简单,但有鉴于不少新手不知道如何安装 织梦系统,所以飘仙这次课给大家做了两个织梦cms安装教程(图文+视频),详细的讲解了织梦安装的步骤。

第1页

## 织梦安装

#### 好了闲话不多说了,下面是织梦cms安装的图文教程,看不明白的可以看视频教程

:http//piaoxiannet/zhimengjianzhan///128html我们下载下来通常是一个压缩包,将其解压,然后将upload文件夹 中的文件上传到网站的根目录(一般是root或者是web文件夹)中。提示:安装包解压后,一般含有使用协议安装 说明及版本说明几个文件,新人在第一次使用的时候希望阅读下相关的说明。这里我们对系统环境做一个简单 的说明:DedeCMS是基于PHP和MySQL技术开发,可以同时使用在WindowsLinuxUnix平台,其具体环境如下:

Windows平台IIS/Apache+PHP/PHP+MySQL//如果在windows环境中使用,建议用DedeCms提供的DedeAMPZ套件以达 到最佳使用性能。说明:数据表前缀是为了方便一个数据库中存放多个程序的数据库,例如你一个数据库需要 安装两个DedeCMS系统,第一个系统数据表前缀可以设置为dedea\_,第二个数据表可以设置为dedeb\_,因为表前 缀不同,数据表在数据库中存在的表名也不相同,例如第一个系统的管理员账号存放的数据表则为dedea\_admin ,第二个数据表名为dedeb\_admin,这样他们两个系统的数据库就可以共存在一个MysqI数据库中。网站设置中需 要注意的是填写你的网站网址和CMS安装目录,其中CMS安装目录如果你安装在网站根目录不需要去理会,如果 你安装在根目录的某个文件夹下需要进行相关的设置(程序会自动检测)。点击继续,完成DedeCMS的安装,到 这里为止,我们的安装已经完成了,下面就是我们开始使用DedeCMS点击登陆网站后台,网址自动转向 到http//yoursitecom/dede/loginphp(yoursite代表你的网站),输入我们安装时候填写的管理员用户名和密码,以超 级管理员身份登陆系统。

### 安装步骤

推荐教程:织梦系列菜鸟快速建站视频教程:http//bbspiaoxiannet/thread---html(责任编辑:天外飘仙)因为很多 新手朋友都不知道怎么安装织梦系统源码,和数据库织梦安装步骤还原,所以在这里简单做个图文教程。运 行http//域名/install/indexphp2点击继续,填写相关数据库信息3安装完成,点击进入后台4进入后台,点击"系统"-"数据库备份/织梦安装步骤还原",执行"数据织梦安装步骤还原"可。

但是新的问题又来了——我拿到别人的模板但是安装使用又出了麻烦所以当我磕磕绊绊用了很多方法终于搞定 这个问题的时候,就萌生了把自己从网站书本所学,弃其糟粕取其精华,整理起来分享给大家的想法希望可以 给如我一般的初学者起到一个指引的效果吧获得模板这个不说很多,因为一下可以搜到很多织梦模板我们将其 解压之后会发现,一般templets这个文件夹是这个模板所有文件存放的文件夹,在默认情况下,default文件夹是

第2页

# 织梦安装步骤

模板的存放目录。存放目录中包含的类似imagesjs为模板中需要的一些图片css织梦安装步骤还有js代码,plus为 系统插件的模板文件存放目录。一个完整的模板肯定要包含以下的模板:indexhtm牋牋牋首页模板list\_htm牋牋 牋列表页模板article\_htm牋牋内容页模板当然这些模板的命名不一定像我上面列举出来的一样符合命名规则。 所以获得模板这个不说很多,因为一下可以搜到很多织梦模板我们将其解压之后会发现,一般templets这个文件 夹是这个模板所有文件存放的文件夹,在默认情况下,default文件夹是模板的存放目录。

所以这个需要我们自己依据代码去判断模板上传确认模板的完整性之后我们需要将我们解压得到的模板文件夹 上传或者覆盖掉原织梦模板。在这里扬想说的是,个人比较倾向删除再上传,这样的好处是目录比较清晰PS: 有些模板文件可能得到的文件夹除了templets外织梦安装步骤还有其他的文件夹和文件,请一同复制到安装织梦 程序的目录。更新网站生成html建立过栏目更改过栏目的对应模板基本上一个模板就安装完毕了,这个时候我 们就可以到生成管理中更新下首页,栏目页织梦安装步骤还有文章页看下这个模板安装后的大致效果了。

原文地址:http://jawcrusher.biz/psj/EO3NZhiMengHbNer.html